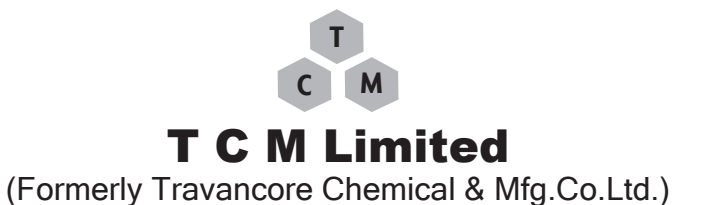

# NOTICE TO SHAREHOLDERS

Notice is hereby given that the 80<sup>th</sup> Annual General Meeting of the members of TCM Limited. will be held at 03.00 PM on Friday, 27<sup>th</sup> September 2024 at Bharat Hotel, Ernakulam, to transact the following business.

#### **Ordinary Business**

- 1. To receive, consider and adopt:
  - a. The Audited Standalone Financial Statements of the Company for the financial year ended 31<sup>st</sup> March 2024 along with the reports of the Directors and the Auditors thereon.
  - b. The Audited Consolidated Financial Statements of the Company for the financial year ended 31<sup>st</sup> March 2024 and report of Auditors.
- 2. To appoint a Director in the place of Mr. Ramesh Babu [DIN:02382063] who retires by rotation and being eligible, offers himself for reappointment.

By Order of the Board For TCM Limited Sd/-

Date:- 14<sup>th</sup> August 2024 Place:- Ernakulam Gokul V. Shenoy Company Secretary Membership No: F12926

#### Notes:

- 1. Pursuant to the provisions of the Act, a member entitled to attend and vote at the AGM is entitled to appoint a proxy to attend and vote instead of himself/herself and such proxy need not be a member of the company. The proxy in order to be valid should be duly completed, signed and stamped and the same must be received at the Registered Office of the company not less than 48 hours before the commencement of the meeting. A person can act as a proxy on behalf of members not exceeding fifty and holding in the aggregate not more than ten percent of the total share capital of the company, carrying voting rights.
- 2. In terms of Sec. 91 of Companies Act 2013 the register of members and the share transfer book of the company will remain closed from 21.09.2024 to 27.09.2024 (both days inclusive).
- 3. Members are requested to intimate any changes in their addresses to the share transfer agent M/s Cameo Corporation Services Limited, "Subramanian Building", No.1, Club House Road, Chennai 600 002 quoting their folio number.
- 4. Members are also requested to bring the attendance slip with them duly filled in and handover the same at the entrance of the venue.
- 5. Copy of the Annual Report, Accounts and reports are being sent by electronic mode to those members who have registered their email ids with the company or RTA. Also the same are placed

on the company's website www.tcmlimited.in. Incase any member wishes to get a physical copy of the Annual report, please send a request to cs@tcmlimited.in

6. In compliance with the provisions of Section 108 of the Act and the relative rules, the company is providing its members the facility to exercise their right to vote at the ensuing AGM by electronic means and the business may be transacted through e-Voting services provided by M/s. Cameo Corporate Services Limited, "Subramanian Building", No.1, Club House Road, Chennai — 600 002. The complete details of the procedures/instructions for e-voting are annexed.

#### ANNEXURE- I -Remote E-Voting facility:

In compliance with Regulation 44 of the SEBI (Listing Obligations and Disclosure Requirements) Regulations, 2015 and provisions of Section 108 of the Companies Act, 2013 and Rule 20 of the Companies (Management and Administration) Rules, 2014, the Company is pleased to provide members facility to exercise their right to vote at the 80 th Annual General Meeting (AGM) by electronic means and the business may be transacted through e-voting services provided by Central Depository Services (India) Limited (CDSL). The Company has engaged the services of Cameo Corporate Services Limited as the authorized agency to provide the e-voting facilities. Currently, there are multiple e-voting service providers (ESPs) providing e-voting facility to listed entities in India. This necessitates registration on various ESPs and maintenance of multiple user IDs and passwords by the shareholders.

In order to increase the efficiency of the voting process, pursuant to a public consultation, it has been decided to enable e-voting to **all the demat account holders**, **by way of a single login credential**, **through their demat accounts/ websites of Depositories/ Depository Participants.** Demat account holders would be able to cast their vote without having to register again with the ESPs, thereby, not only facilitating seamless authentication but also enhancing ease and convenience of participating in e-voting process.

The company has appointed M/s JKM Associates, Practicing Company Secretaries, Ernakulam as Scrutinizers, who shall within a period not exceeding two(2) working days from the conclusion of the e-voting period make a report of the votes cast in favour or against, if any, to the Chairman. The results will be declared on after the AGM. The results along with the scrutinizer's report will be available on the website of the company within the prescribed period.

### Annexure A

#### The instructions for shareholders voting electronically are as under:

- i. The voting period begins on 24.09.2024 at 9.00 a.m. and ends on 26.09.2024 at 5.00 p.m. During this period shareholders of the Company, holding shares either in physical form or in dematerial ized form, as on the cut-off date 20.09.2024 may cast their vote electronically. The e-voting module shall be disabled by CDSL for voting thereafter.
- ii. Shareholders who have already voted prior to the meeting date would not be entitled to vote at the meeting venue.
- iii. In terms of **SEBI circular no. SEBI/HO/CFD/CMD/CIR/P/2020/242 dated December 9, 2020** one-Voting facility provided by Listed Companies, Individual shareholders holding securities in demat mode are allowed to vote through their demat account maintained with Depositories and Depository Participants. Shareholders are advised to update their mobile number and email Id in their demat accounts in order to access e- Voting facility

(Pursuant to above said SEBI Circular, Login method for e-Voting for Individual shareholders holding securities in Demat mode CDSL/NSDL is given below:

| Type of shareholders                                                                                          | Login Method                                                                                                    |
|----------------------------------------------------------------------------------------------------|----------------------------------------------------------------------------------------------------|
| Individual<br>Shareholders<br>holding<br>securities in<br>Demat mode                                          | <ol> <li>Users who have opted for CDSL's EASI / EASIEST facility, can login through<br/>their existing user id and password. Option will be made available to reach<br/>e-Voting page without any further authentication. The URL for users to login<br/>to EASI / EASIEST are https://web.cdslindia.com/myeasi/home/login or visit<br/>www.cdslindia.com and click on Login icon and select New System Myeasi.</li> </ol>                                                                                                    |
| With CDSL<br>Depository                                                                                       | 2. After successful login the EASI / EASIEST user will be able to see the e-Voting option for eligible companies where the evoting is in progress as per the information provided by company. On clicking the evoting option, the user will be able to see e-Voting page of the e-Voting service provider for casting your vote during the remote e-Voting period. Additionally, there is also links provided to access the system of all e-Voting Service Providers i.e. CDSL/NSDL/KARVY/LINKINTIME, so that the user can visit the e-Voting service providers' website directly                                                                                                    |
|                                                                                                    | 3. If the user is not registered for Easi/Easiest, option to register is available at https://web.cdslindia.com/myeasi/Registration/EasiRegistration                                                                                                    |
|                                                                                                    | 4. Alternatively, the user can directly access e-Voting page by providing Demat Account Number and PAN No. from a e-Voting link available on www.cdslindia.com home page or click on https://evoting.cdslindia.com/Evoting/EvotingLogin The system will authenticate the user by sending OTP on registered Mobile & Email as recorded in the Demat Account. After successful authentication, user will be able to see the e-Voting option where the evoting is in progress and also able to directly access the system of all e-Voting Service Providers.                                                                                                    |
| Individual<br>Shareholders<br>holding<br>securities in<br>demat mode<br>with <b>NSDL</b><br><b>Depository</b> | 1. If you are already registered for NSDL IDeAS facility, please visit the e-Services website of NSDL. Open web browser by typing the following URL: https://eservices.nsdl.com either on a Personal Computer or on a mobile. Once the home page of e-Services is launched, click on the "Beneficial Owner" icon under "Login" which is available under 'IDeAS' section. A new screen will open. You will have to enter your User ID and Password. After successful authentication, you will be able to see e-Voting services. Click on "Access to e-Voting" under e-Voting services and you will be able to see e-Voting page. Click on company name or e-Voting service provider name and you will be re-directed to e-Voting service provider website for casting your vote during the remote e-Voting period or joining virtual meeting & voting during the meeting. |
|                                                                                                    | 2. If the user is not registered for IDeAS e-Services, option to register is available at https://eservices.nsdl.com. Select "Register Online for IDeAS "Portal or click at https://eservices.nsdl.com/SecureWeb/IdeasDirectReg.jsp                                                                                                    |

T C M

|                                                                                                    | 3. Visit the e-Voting website of NSDL. Open web browser by typing the following URL: https://www.evoting.nsdl.com/ either on a Personal Computer or on a mobile. Once the home page of e-Voting system is launched, click on the icon "Login" which is available under 'Shareholder/Member' section. A new screen will open. You will have to enter your User ID (i.e. your sixteen digit demat account number hold with NSDL), Password/OTP and a Verification Code as shown on the screen. After successful authentication, you will be redirected to NSDL Depository site wherein you can see e-Voting page. Click on company name or e-Voting service provider name and you will be redirected to e-Voting service provider website for casting your vote during the remote e-Voting period or joining virtual meeting & voting during the meeting |
|----------------------------------------------------------------------------------------------------|----------------------------------------------------------------------------------------------------|
| Individual<br>Shareholders<br>(holding<br>securities in<br>demat mode)<br>login through<br>their<br><b>Depository</b><br><b>Participants</b> | 4. You can also login using the login credentials of your demat account through your Depository Participant registered with NSDL/CDSL for e-Voting facility. After Successful login, you will be able to see e-Voting option. Once you click on e-Voting option, you will be redirected to NSDL/CDSL Depository site after successful authentication, wherein you can see e-Voting feature. Click on com pany name or e-Voting service provider name and you will be redirected to e-Voting service provider website for casting your vote during the remote e-Voting period                                                                                                    |

**Important note:** Members who are unable to retrieve User ID/ Password are advised to use Forget User ID and Forget Password option available at abovementioned website.

Helpdesk for Individual Shareholders holding securities in demat mode for any technical issues related to login through Depository i.e. CDSL and NSDL

| Login type                                                                | Helpdesk details                                                                                                    |
|---------------------------------------------------------------------------|----------------------------------------------------------------------------------------------------|
| Individual Shareholders holding securities in Demat mode with <b>CDSL</b> | Members facing any technical issue in login can<br>contact CDSL helpdesk by sending a request at<br>helpdesk.evoting@cdslindia.comor contact at<br>toll free no. 1800 22 55 33      |
| Individual Shareholders holding securities in Demat mode with <b>NSDL</b> | Members facing any technical issue in login can<br>contact NSDL helpdesk by sending a request at<br>evoting@nsdl.co.in or call at toll free no.: 1800<br>1020 990 and 1800 22 44 30 |

Step 2 : Access through CDSL e-Voting system in case of shareholders holding shares in physical mode and non-individual shareholders in demat mode.

- v. Login method for e-Voting and joining virtual meetings for **Physical shareholders and share** holders other than individual holding in Demat form.
  - 1. The shareholders should log on to the e-voting website www.evotingindia.com.
  - 2. Click on "Shareholders" module.
  - 3. Now enter your User ID
    - a. For CDSL: 16 digits beneficiary ID,
    - b. For NSDL: 8 Character DP ID followed by 8 Digits Client ID,
    - c. Shareholders holding shares in Physical Form should enter Folio Number registered with the Company.

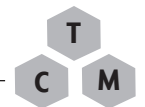

- 4. Next enter the Image Verification as displayed and Click on Login.
- 5. If you are holding shares in demat form and had logged on to www.evotingindia.com
- and voted on an earlier e-voting of any company, then your existing password is to be used.
- 6. If you are a first-time user follow the steps given below:

|                  | For Physical shareholders and other than individual shareholders holding shares in Demat.                                                                                         |  |
|------------------|----------------------------------------------------------------------------------------------------|--|
| PAN              | Enter your 10 digit alpha-numeric *PAN issued by Income Tax Department (Applicable for both demat shareholders as well as physical shareholders)                                  |  |
|                  | • Shareholders who have not updated their PAN with the Company/<br>Depository Participant are requested to use the sequence number sent by<br>Company/RTA or contact Company/RTA. |  |
| Dividend         | Enter the Dividend Bank Details or Date of Birth (in dd/mm/yyyy                                                                                                    |  |
| Bank Details     | ls format) as recorded in your demat account or in the company records a order to login                                                                                           |  |
| OR Date of Birth |                                                                                                    |  |
| (DOB)            | • If both the details are not recorded with the depository or company,                                                                                                    |  |
|                  | please enter the member id / folio number in the Dividend Bank<br>details field                                                                                                   |  |
|                  | uctuito notu.                                                                                                    |  |

- vi. After entering these details appropriately, click on "SUBMIT" tab.
- vii. Shareholders holding shares in physical form will then directly reach the Company selection screen. However, shareholders holding shares in demat form will now reach 'Password Creation' menu wherein they are required to mandatorily enter their login password in the new password field. Kindly note that this password is to be also used by the demat holders for voting for resolutions of any other company on which they are eligible to vote, provided that company opts for e-voting through CDSL platform. It is strongly recommended not to share your password with any other person and take utmost care to keep your password confidential.
- viii. For shareholders holding shares in physical form, the details can be used only for e-voting on the resolutions contained in this Notice.
- ix. Click on the EVSN for relevant TCM LIMITED on which you choose to vote.
- x. On the voting page, you will see "RESOLUTION DESCRIPTION" and against the same the op tion "YES/NO" for voting. Select the option YES or NO as desired. The option YES implies that you assent to the Resolution and option NO implies that you dissent to the Resolution.
- xi. Click on the "RESOLUTIONS FILE LINK" if you wish to view the entire Resolution details.
- xii. After selecting the resolution, you have decided to vote on, click on "SUBMIT". A confirmation box will be displayed. If you wish to confirm your vote, click on "OK", else to change your vote, click on "CANCEL" and accordingly modify your vote.
- xiii. Once you "CONFIRM" your vote on the resolution, you will not be allowed to modify your vote.
- xiv. You can also take a print of the votes cast by clicking on "Click here to print" option on the Voting page.

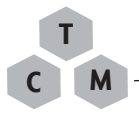

- xv. If a demat account holder has forgotten the login password then Enter the User ID and the image verification code and click on Forgot Password & enter the details as prompted by the system.
- xvi. There is also an optional provision to upload BR/POA if any uploaded, which will be made avail able to scrutinizer for verification.
- xvii. Additional Facility for Non Individual Shareholders and Custodians –For Remote Voting only.
- Non-Individual shareholders (i.e. other than Individuals, HUF, NRI etc.) and Custodians are required to log on to www.evotingindia.com and register themselves in the "Corporates" module.
- A scanned copy of the Registration Form bearing the stamp and sign of the entity should be emailed to helpdesk.evoting@cdslindia.com.
- After receiving the login details a Compliance User should be created using the admin login and password. The Compliance User would be able to link the account(s) for which they wish to vote on.
- The list of accounts linked in the login will be mapped automatically & can be delink in case of any wrong mapping.
- It is Mandatory that, a scanned copy of the Board Resolution and Power of Attorney (POA) which they have issued in favour of the Custodian, if any, should be uploaded in PDF format in the system for the scrutinizer to verify the same.
- Alternatively Non Individual shareholders are required to send the relevant Board Resolution/ Authority letter etc. together with attested specimen signature of the duly authorized signatory who are authorized to vote, to the Scrutinizer (Email:- pkkmurthy09@gmail.com) and to the Company (Email:- cs@tcmlimited.in) (designated email address by company), if they have voted from individual tab & not uploaded same in the CDSL e-voting system for the scrutinizer to verify the same.

# PROCESS FOR THOSE SHAREHOLDERS WHOSE EMAIL/MOBILE NO. ARE NOT REGISTERED WITH THE COMPANY/DEPOSITORIES.

- 1. For Physical shareholders- please provide necessary details like Folio No., Name of shareholder, scanned copy of the share certificate (front and back), PAN (self attested scanned copy of PAN card), AADHAR (self attested scanned copy of Aadhar Card) by email to **Company/RTA** email id -cs@tcmlimited.in and investor@cameoindia.com respectively.
- 1. For Demat shareholders -, Please update your email id & mobile no. with your respective Depository Participant (DP)

# 1. For Individual Demat shareholders – Please update your email id & mobile no. with your respective Depository Participant (DP) which is mandatory while e-Voting.

If you have any queries or issues regarding attending AGM & e-Voting from the CDSL e-Voting System, you can write an email to helpdesk.evoting@cdslindia.com or contact at toll free no. 1800 22 55 33

All grievances connected with the facility for voting by electronic means may be addressed to Mr. Rakesh Dalvi, Sr. Manager, (CDSL, ) Central Depository Services (India) Limited, A Wing, 25th Floor, Marathon Futurex, Mafatlal Mill Compounds, N M Joshi Marg, Lower Parel (East), Mumbai - 400013 or send an email to helpdesk.evoting@cdslindia.com or call toll free no. 1800 22 55 33.

## Annexure A to the Explanatory Statement: Encl

Additional information on Directors seeking appointment in the Annual General Meeting scheduled on Friday, 27 th September 2024 as required under the LODR and the Secretarial Standards-2 on General Meetings, issued by the Institute of Company Secretaries of India.

## 1. Mr. Ramesh Babu (DIN : 02382063)

| 1.  | Name                                                                                               | Ramesh Babu                                                                                                    |
|-----|----------------------------------------------------------------------------------------------------|----------------------------------------------------------------------------------------------------|
| 2.  | DIN                                                                                                | 02382063                                                                                                    |
| 3   | Date of Birth / Age                                                                                | 03/07/1961/ Age-63 yrs                                                                                                    |
| 4   | Educational Qualification                                                                          | Post Graduate                                                                                                    |
| 5.  | Expertise in functional area                                                                       | Expertise in Business management, Finance<br>and Accounting, Strategic planning, Investor<br>Relations and Business strategy                                                                                                    |
| 6.  | Date of first appointment on Board                                                                 | 28th April 2007                                                                                                    |
| 7.  | Brief Resume including Experience                                                                  | He is a Post Graduate in Commerce and had<br>started his career in the year 1984 in Delhi as a<br>Senior Accountant in one of the largest Garment<br>Exporting companies named as East India Impex<br>(Delhi) Pvt Ltd and had worked for 10 years<br>in that company. He also worked in Finance<br>department of M/s Sterling Group of Companies<br>in Doha, Qatar and was in charge of Finance and<br>Accounts for over a decade.<br>From 2006, he had worked in a couple of<br>organizations in Kochi, and was responsible<br>for Accounts, Taxation and Finance opera-<br>tions. He has previously served as Independent<br>Director of TCM Limited for two terms and is<br>currently serving as an Executive Director of<br>TCM Limited since October 2022. He has great<br>expertise in Business management, Finance<br>and Accounting, Strategic planning, Investor<br>Relations and Business strategy.<br>Director in the following companies -<br>1. TCM Healthcare Pvt Ltd<br>2. iSpark Learning Solutions Pvt Ltd |
| 8.  | Directorship held in other Companies                                                               | 1. ElenjikalAqua Marine Exports Ltd                                                                                                    |
| 9.  | No.of shares held in the Company.                                                                  | 660 Nos                                                                                                    |
| 10. | Relationship with other Directors, Manager<br>and other Key Managerial personnel of the<br>Company | Nil                                                                                                    |
| 11. | No.of Board meetings attended during the year                                                      | 7 out of 7                                                                                                    |

| 12. | Details of membership in the Committee of the Board of the company.           | NIL                                                                                                    |
|-----|-------------------------------------------------------------------------------|----------------------------------------------------------------------------------------------------|
| 13. | Details of membership in Committee/s of the Board of other companies          | NIL                                                                                                    |
| 14. | Terms and conditions of appointment/<br>re-appointment including remuneration | Executive, Non- Independent, Re-appointment<br>in terms of Section 152(6) of the Companies<br>Act,2013. |
| 15. | Details of Remuneration last drawn                                            | Please refer to the Report on Corporate Gover-<br>nance.                                                |
| 16. | Details of Remuneration sought to be paid                                     | Eligible for remuneration, incentives as approved by the Board.                                         |

\*Membership in committee denotes mandatory committees as per Companies Act, 2013.

Μ